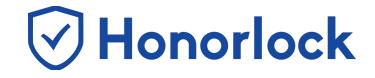

There is a very simple way for you to help ensure your students are ready to use Honorlock. You have the ability within the Honorlock LTI to create a **Practice Exam** for students to get acclimated with the system and make sure they are prepared for when the real testing begins. Once created, a 3-basic question exam is autogenerated.

## How to Create a Practice Exam

- 1. Navigate to Honorlock in your Learning Management System. If you have questions on how to access this, please contact your institution for the specific location.
- 2. Locate and click the three white vertical dots in the top right of the LTI.

| Honorlock Introduction to Honorlock [HON101]         | 4 Q 🚦            |
|------------------------------------------------------|------------------|
| Exams in Course : Introduction to Honorlock [HON101] | 1                |
| Quiz #1<br>Open                                      | Results Settings |
| Quiz #2<br>Open                                      | ⊙ Enable         |
| Quiz #3<br>Open                                      | ⊙ Enable         |
| Quiz #4<br>Open                                      | ⊙ Enable         |
| Quiz #5<br>Open                                      | ⊘ Enable         |

Note: Honorlock Icons in grey are exams that are not currently enabled with Honorlock.

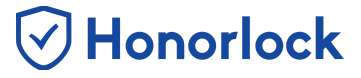

## 3. Click Add Practice Exam.

| Honorlock Introduction to Honorlock [HON101]                | A Q I                                        |
|-------------------------------------------------------------|----------------------------------------------|
| <b>Exams</b> in Course : Introduction to Honorlock [HON101] | Guide                                        |
| Quiz #1<br>Open                                             | Livechat                                     |
| Quiz #2<br>Open                                             | Add Practice Exam                            |
| Quiz #3<br>Open                                             | Register Third Party Exam<br>Manage Profiles |
| Quiz #4<br>Open                                             | © Enable                                     |
| Quiz #5<br>Open                                             | ⊘ Enable                                     |

4. A prompt will appear. Click **OK**.

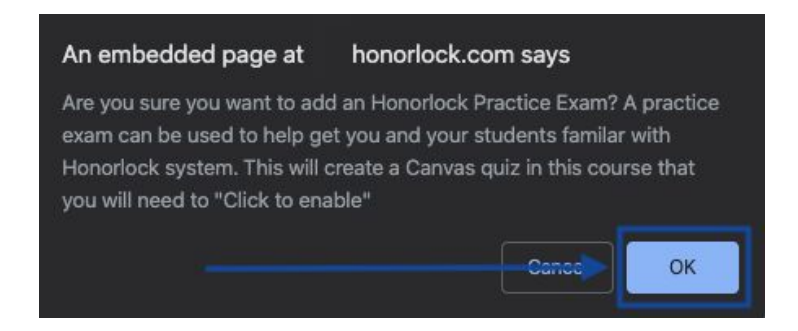

5. Upon clicking **OK** in the previous step, you will notice that a Practice Exam has now been generated for you and will display in the LTI.

| Honorlock Introduction to Honorlock [HON101]                | A Q I            |
|-------------------------------------------------------------|------------------|
| <b>Exams</b> in Course : Introduction to Honorlock [HON101] |                  |
| Honorlock Practice Quiz<br>Open                             | ⊙ Enable         |
| Quiz #1<br>Open                                             | Results Settings |

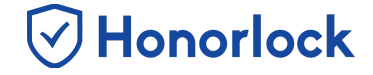

6. Now that you have successfully added a Practice Exam, it's time to enable it with Honorlock. Click the blue **Enable** button.

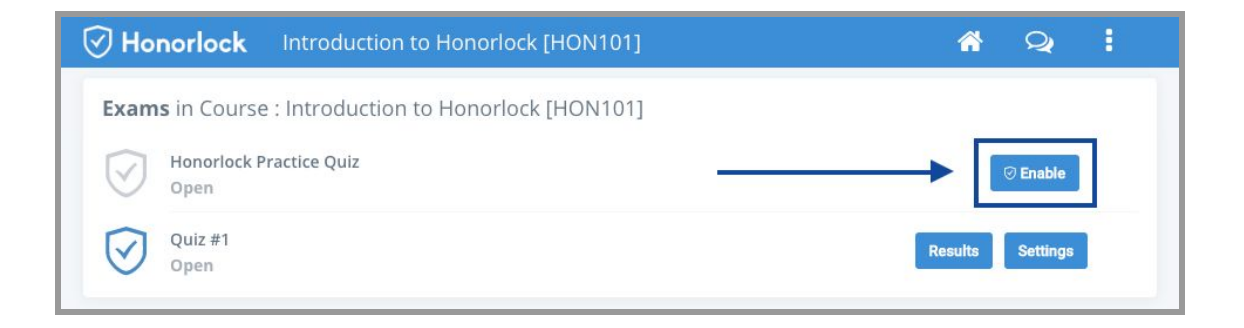

7. Optionally, click on any of the options to toggle them **ON** or **OFF** or <u>Apply an Existing Exam Profile</u>.

| You are now enabling this exam from your LMS into Honorlock. Students will be required to use Honorlock to take this exam. |                                      |                                                                            |                                      |                                                                          |                   |  |
|----------------------------------------------------------------------------------------------------|--------------------------------------|----------------------------------------------------------------------------|--------------------------------------|--------------------------------------------------------------------------|-------------------|--|
| rofiles: You can create and apply Profiles to your exams.                                                                  |                                      |                                                                            | Manage Your Profiles                 |                                                                          |                   |  |
| Apply a Profile to this Exam:                                                                                              |                                      |                                                                            |                                      |                                                                          |                   |  |
|                                                                                                    | $\sim$                               |                                                                            |                                      |                                                                          |                   |  |
| Record Webcam                                                                                                    | ON 🚔                                 | Webcam Failsafe                                                            | ON 🗸                                 | Record Screen                                                            |                   |  |
| Record Audio                                                                                                    | ON 🔽                                 | Record Web Traffic                                                         |                                      | Student Photo                                                            |                   |  |
| Student ID                                                                                                    | ON 🧳                                 | Room Scan                                                                  | ON 🗸                                 | Network Speed Test                                                       | ON 🗸              |  |
| Manual Review                                                                                                    | ON 🗸                                 | On-screen Calculator                                                       |                                      | Disable Copy/Paste                                                       | ON 🗸              |  |
| Disable Printing                                                                                                    |                                      | Single Display                                                             |                                      | Browser Guard                                                            | ON 🗸              |  |
|                                                                                                    |                                      | Whitelist URLs                                                             | ON 🗸                                 |                                                                          |                   |  |
|                                                                                                    |                                      |                                                                            |                                      |                                                                          |                   |  |
| Set Exam Whitelis<br>(honorlock.com), a URL j<br>keep these settings.                                                      | t Enter the sites bath (honorlock.co | that students will be allowed to ac<br>m/canvas/), or a specific page (hor | cess during their<br>orlock.com/canv | exam. You can whitelist an entire<br>ras/faculty). Please click the SAVE | site<br>button to |  |
| Enter a new site URL                                                                                                    | to whitelist                         |                                                                            |                                      | Add Site                                                                 | l -               |  |
|                                                                                                    |                                      |                                                                            |                                      |                                                                          |                   |  |

## How to Create a Practice Exam - Faculty Guide

- 8. Make sure to click the blue **Enable** button to save your settings.
- 9. Your practice exam is now enabled with Honorlock! Exams that are Honorlock enabled will display the blue Honorlock shield.

🕑 Honorlock

| Honorlock Introduction to Honorlock [HON101]                | A Q :            |
|-------------------------------------------------------------|------------------|
| <b>Exams</b> in Course : Introduction to Honorlock [HON101] |                  |
| Quiz #1<br>Open                                             | Results Settings |
| Honorlock Practice Quiz<br>Open                             | Results Settings |